## In drei Schritten zur Softwarebestellung mittels SAM Software & Asset Management

Ċ

.

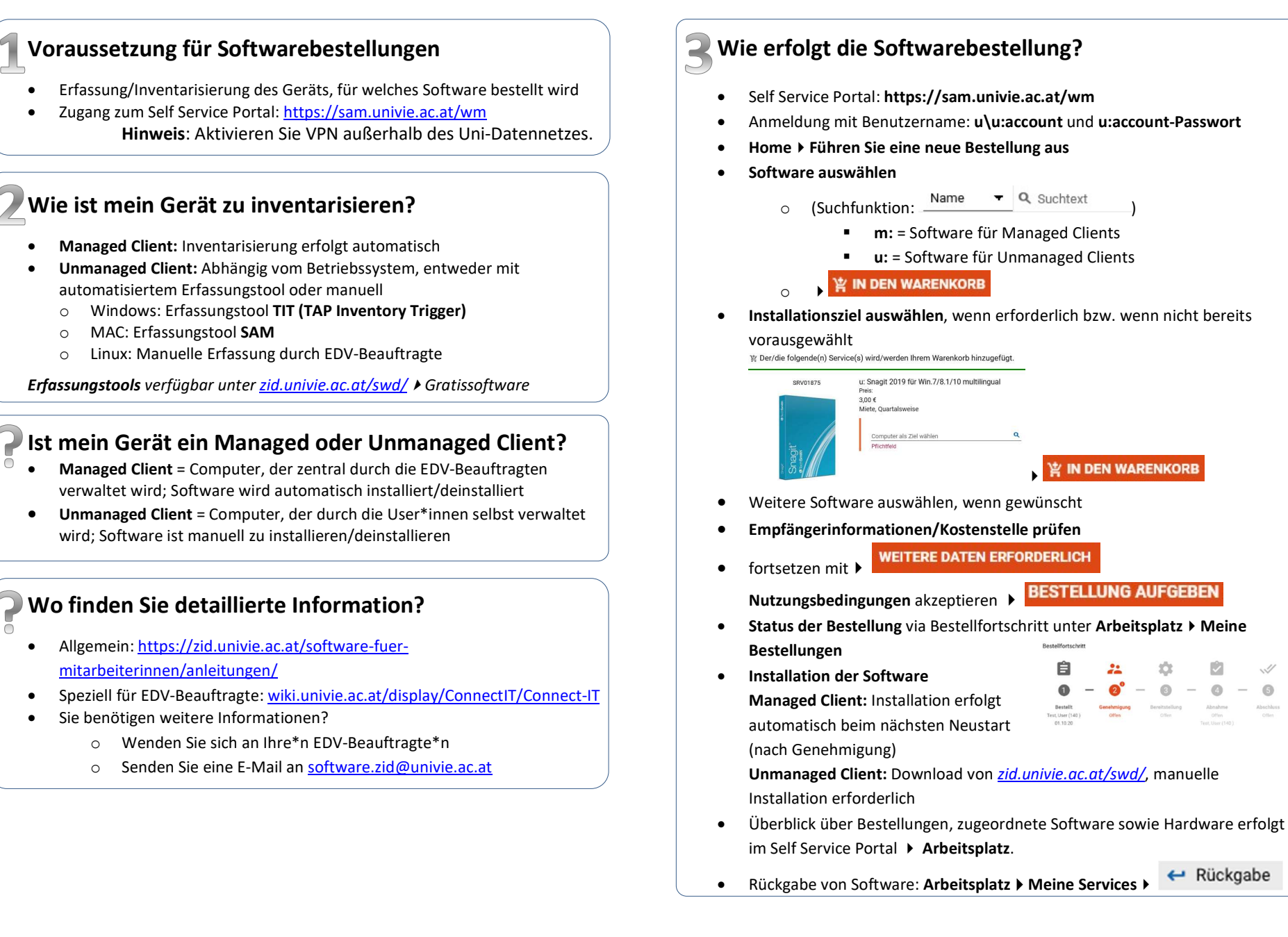